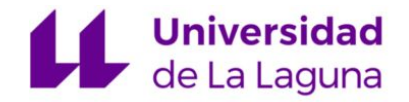

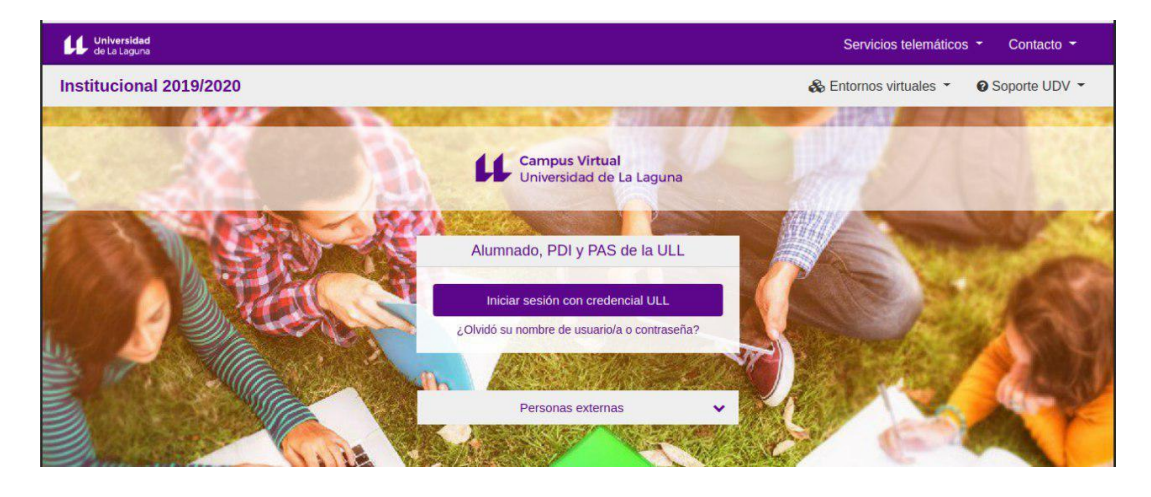

### CAMPUS VIRTUAL ULL http://campusvirtual.ull.es

### **PROCEDIMIENTOS:**

# (1) Copia de Seguridad(2) Restauración de un aula virtual

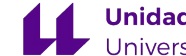

### **PROCEDIMIENTO:**

### (1) Copia de Seguridad de los contenidos de un aula virtual

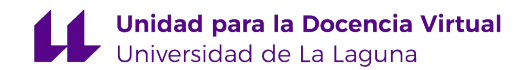

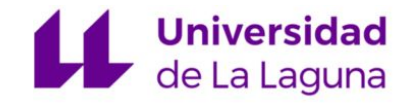

- Acceda al aula virtual que quiere COPIAR.
- En el lado superior derecho del aula encontrará un icono en forma de engranaje.

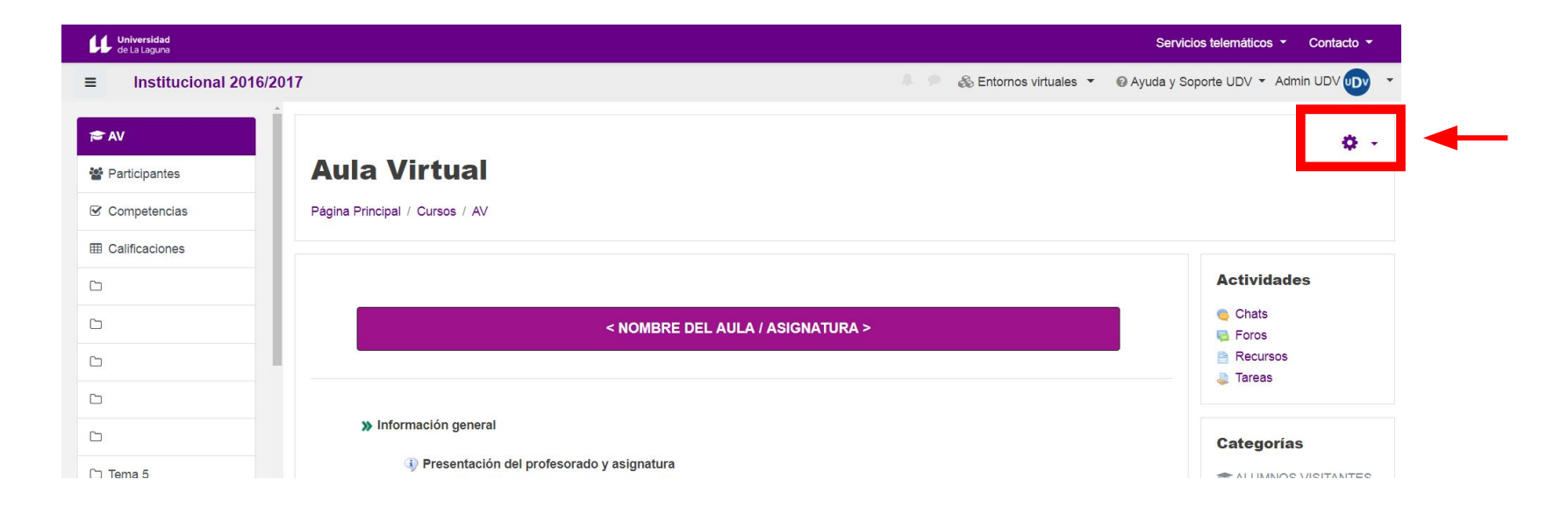

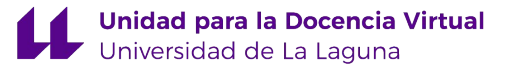

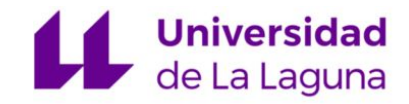

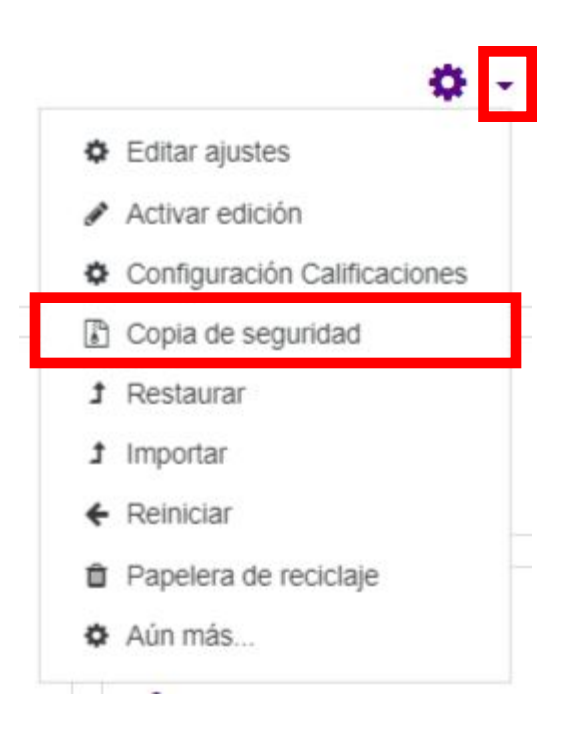

- Despliegue el menú del icono en forma de engranaje, situado en la parte superior derecha del aula.
- Pulse la opción "Copia de seguridad".

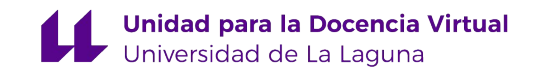

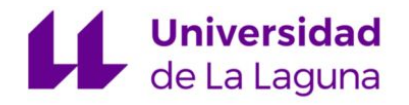

1. Ajustes iniciales > 2. Ajustes del esquema > 3. Confirmación y revisión > 4. Ejecutar copia de seguridad > 5. Completar

Configuración de la copia de seguridad

| Incluir usuarios matriculados           | × 🔒                                              |
|-----------------------------------------|--------------------------------------------------|
| Hacer anónima la información de usuario | × A                                              |
|                                         | Incluir asignaciones de rol de usuario           |
|                                         |                                                  |
|                                         |                                                  |
|                                         | Incluir filtros                                  |
|                                         | Incluir comentarios                              |
|                                         | Incluir insignias                                |
|                                         |                                                  |
|                                         | Incluir detalles del grado de avance del usuario |
|                                         | Incluir archivos "log" de cursos                 |
|                                         | Incluir historial de calificaciones              |
|                                         |                                                  |
|                                         | Incluir grupos y agrupamientos                   |
|                                         | Incluir competencias                             |
|                                         | Sattar al último paso Cancela Siguien            |

 Mantenga las opciones por defecto y pulse "Siguiente".

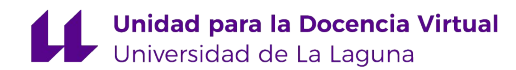

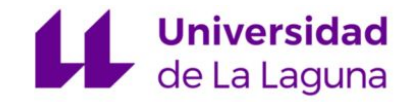

| icluido:                      |                                                                                                    |
|-------------------------------|----------------------------------------------------------------------------------------------------|
| Seleccionar<br>Todos / Ningun | o (Mostrar tipo de opciones)                                                                                                    |
|                               |                                                                                                    |
|                               | ✓ General                                                                                                    |
|                               | Avisos                                                                                                    |
|                               | GUÍA DOCENTE (completa) de la asignatura                                                                                            |
|                               | Sistema de calificación de la asignatura (ver la Guía Docente de la asignatura): Cálculo de la calificación global de la asignatura |
|                               | ✓ Programa sintético de la asignatura (resumen de la Guía Docente)                                                                  |

- A través de la siguiente ventana es posible seleccionar los contenidos que desea incluir en la copia de seguridad. Por defecto, vienen todos seleccionados.
- Pulse "Siguiente".

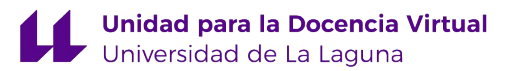

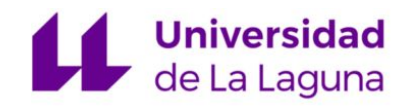

 A continuación, se indica el nombre del archivo de la copia de seguridad y se presenta, a modo de resumen, el contenido de la copia.

| Nombre de archivo                       |       |                                                                        |
|-----------------------------------------|-------|------------------------------------------------------------------------|
| Nombre de archivo                       |       | copia_de_seguridad-moodle2-course-236-nombrecorto-20180625-1048-nu.mbz |
| Configuración de la copia de seg        | gurid | dad                                                                    |
| IMS Common Cartridge 1.0                |       | ×                                                                      |
| Incluir usuarios matriculados           |       | × A                                                                    |
| Hacer anónima la información de usuario |       | × <b>A</b>                                                             |
| Incluir asignaciones de rol de usuario  |       | × A                                                                    |
| Incluir actividades y recursos          |       | ¥                                                                      |
| Incluir bloques                         |       | ~                                                                      |
| Incluir filtros                         |       | ¥                                                                      |
| Incluir comentarios                     |       | × A                                                                    |
| Incluir insignias                       |       | × <b>A</b>                                                             |

• Pulse en el botón "Ejecutar copia de seguridad".

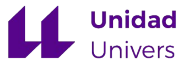

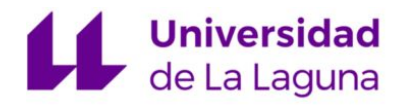

• El sistema debe confirmar que la copia de seguridad se ha realizado con éxito y pulse "**Continuar**".

| <ol> <li>Ajustes iniciales ► 2. Ajustes del esquema ► 3. Confirmación y re<br/>Ejecutar copia de seguridad ► 5. Completar</li> </ol> | visión ► 4. |
|----------------------------------------------------------------------------------------------------|-------------|
| El archivo de copia de seguridad se creó con éxito                                                                                   | ×           |
| Continuar                                                                                                    |             |

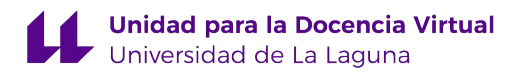

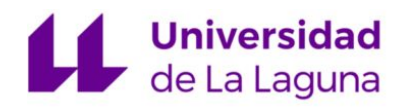

- Pulse la opción "Descargar" para guardar el fichero. Por defecto, se guardará en la carpeta de Descargas de su ordenador.
- En caso de tener varias copias, debe descargar la más reciente.

#### Zona de copia de seguridad de cursoø

| Nombre de archivo                        | Hora | Tamaño | Descargar | Restaurar |
|------------------------------------------|------|--------|-----------|-----------|
|                                          |      |        |           |           |
| Gestionar archivos de copia de seguridad |      |        |           |           |

#### Zona de copia de seguridad privada de usuario@

|   | Nombre de archivo                                                 | Hora                               | Tamaño | Descargar | Restaurar |
|---|-------------------------------------------------------------------|------------------------------------|--------|-----------|-----------|
|   | copia_de_seguridad-moodle2-course-3-test1920-20190723-1722-nu.mbz | martes, 23 de julio de 2019, 17:22 | 8.6KB  | Descargar | Restaurar |
| - | copia_de_seguridad-moodle2-course-3-test1920-20190723-1714-nu.mbz | martes, 23 de julio de 2019, 17:15 | 8.6KB  | Descargar | Restaurar |

Gestionar archivos de copia de seguridad

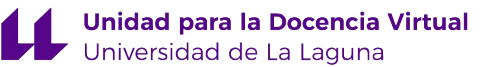

### **PROCEDIMIENTO:**

### (2) Restauración de una aula virtual

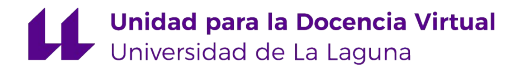

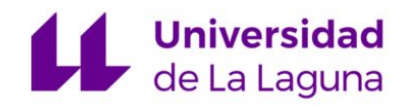

- Sitúese en el aula nueva, donde va a incorporar los contenidos.
- Por defecto verá que tiene 10 temas en la parte central. Si necesita más temas, durante la restauración se crearán todas las secciones que se encuentren en el archivo de la copia de seguridad.

| Universidad<br>de La Laguna                     |                                              |                                    | Servicios telemáticos - Contacto -                                   |
|-------------------------------------------------|----------------------------------------------|------------------------------------|----------------------------------------------------------------------|
| ≡ Institucional 2019/202                        | )                                            | 🌲 🗭 💰 Entornos virtuales 👻 🤅       | Soporte UDV - Administrador UDV .                                    |
| 🎓 aula                                          |                                              |                                    | <b>0</b> -                                                           |
| Gestión de derechos de<br>propiedad intelectual | Aula<br>Página Principal / Mis cursos / aula |                                    |                                                                      |
| Participantes                                   |                                              |                                    |                                                                      |
| Insignias                                       |                                              |                                    | Administración 🕂 💠 -                                                 |
| Calificaciones                                  |                                              | Editar -                           |                                                                      |
| C Oursel                                        | 🕂 🍋 Avisos 🖉                                 | Editar 👻 🛓                         | <ul> <li>Administración del curso</li> <li>Editor ejustos</li> </ul> |
|                                                 |                                              | + Añade una actividad o un recurso | <ul> <li>Desactivar edición</li> </ul>                               |
| Galería Multimedia                              |                                              | + Añadir secciones                 | > Usuarios                                                           |
|                                                 |                                              |                                    | La Darme de baja en aula                                             |
| Area personal                                   |                                              |                                    | ▼ Filtros                                                            |
| Mi Multimedia                                   |                                              |                                    | > Informes                                                           |
| A Calandaria                                    |                                              |                                    | <ul> <li>Configuración Calificaciónes</li> <li>Insignias</li> </ul>  |
|                                                 |                                              |                                    | Copia de seguridad                                                   |

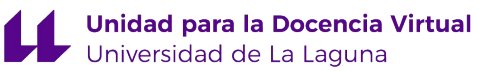

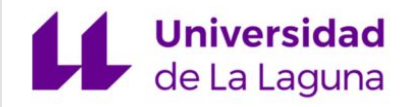

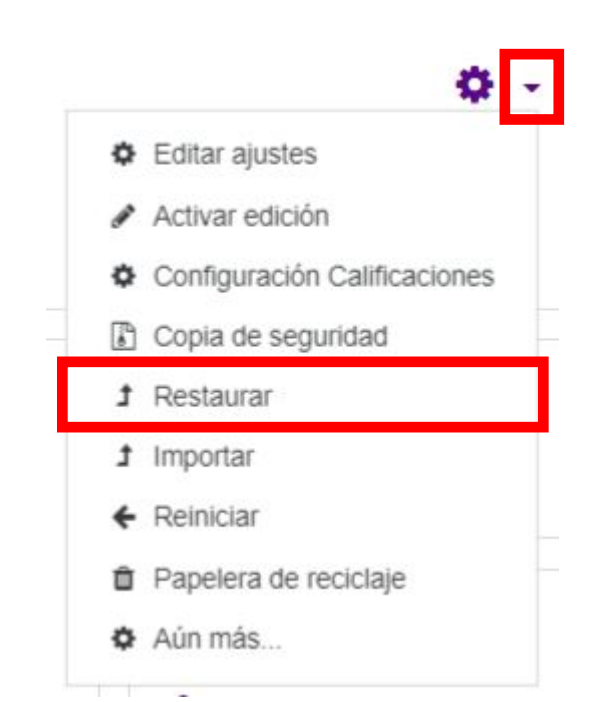

- Despliegue el menú del icono en forma de engranaje, situado en la parte superior derecha del aula.
- Pulse la opción "Restaurar".

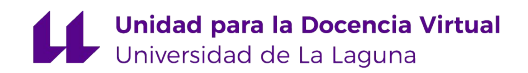

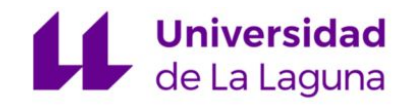

 A continuación, debe arrastrar el archivo de la copia de seguridad que había guardado en su ordenador al espacio que se indica o bien puede escoger el fichero a través del botón "Seleccione un archivo".

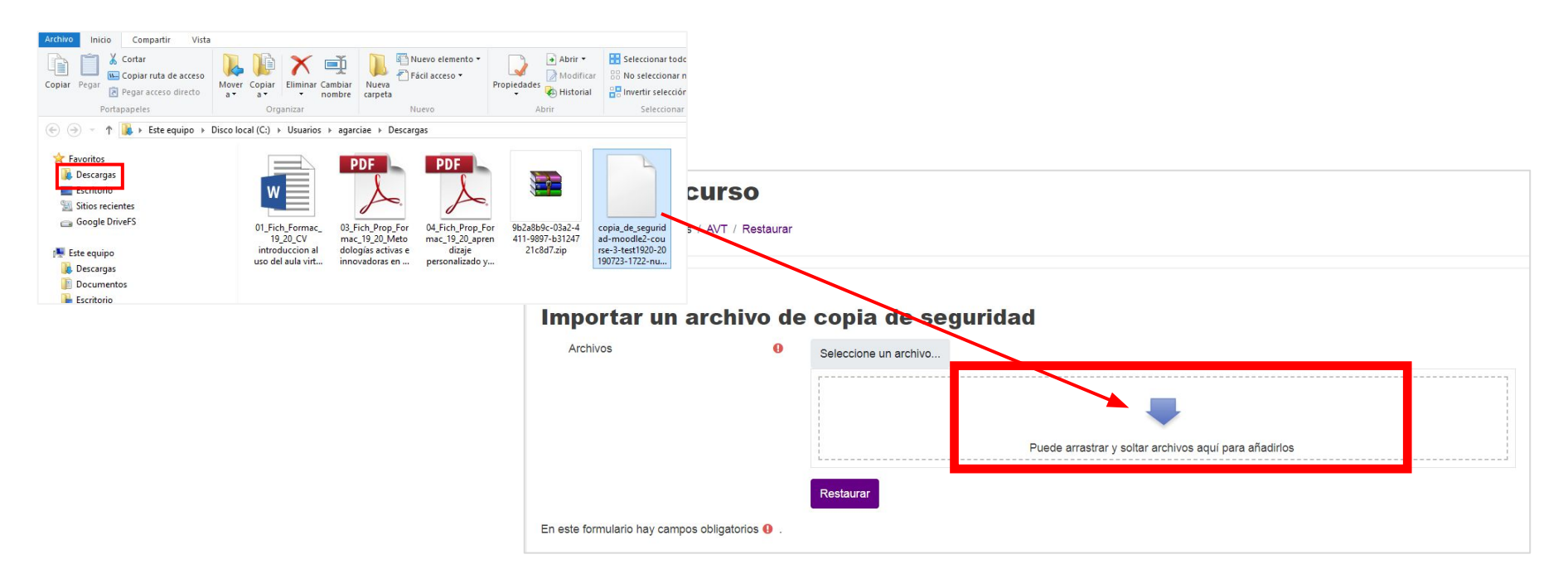

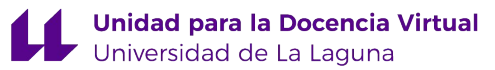

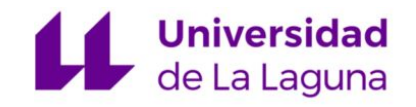

 Pulse en el botón "Restaurar" cuando aparezca el archivo de la siguiente forma. El proceso de subida del archivo tardará unos segundos.

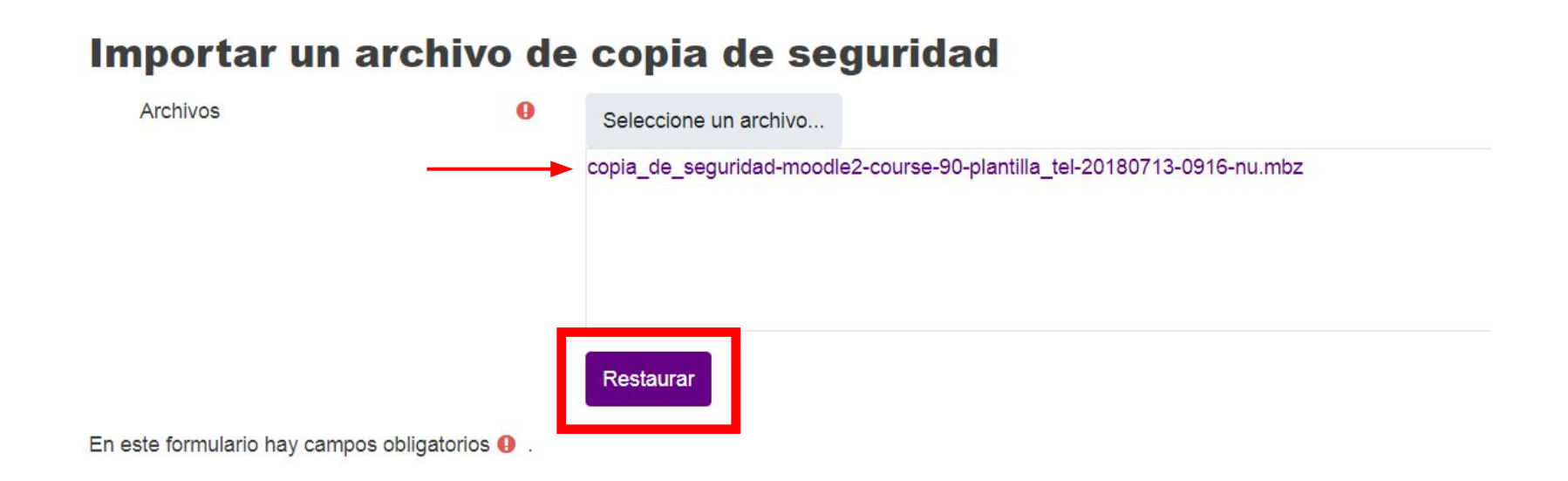

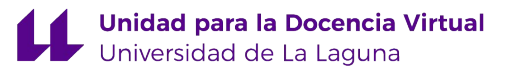

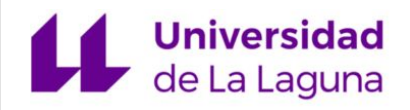

 En la siguiente ventana, el sistema nos aportará información general sobre el contenido de la copia y pulse "Continuar".

1. Confirmar ▶ 2. Destino ▶ 3. Ajustes ▶ 4. Esquema ▶ 5. Revisar ▶ 6. Proceso ▶ 7. Completar

#### Detalles de la copia de seguridad

| Тіро                         | Curso                               |
|------------------------------|-------------------------------------|
| Formato                      | Moodle 2                            |
| Modo                         | General                             |
| Fecha realización            | viernes, 13 de julio de 2018, 09:16 |
| Versión de Moodle            | 3.5+ (Build: 20180531)              |
|                              | [2018051700.02]                     |
| Copia de seguridad versión   | 3.5                                 |
|                              | [2018051400]                        |
| URL de la copia de seguridad | https://campusvirtual.ull.es/udv    |
|                              | [c7c66fa26dfdd2a36bbe28d349785abb]  |

#### Copia de seguridad de parámetros de configuración

| Convertir a IMS Common Cartridge 1.1    | × |      |
|-----------------------------------------|---|------|
| Incluir usuarios matriculados           | × |      |
| Hacer anónima la información de usuario | × | Cont |
|                                         |   |      |

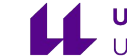

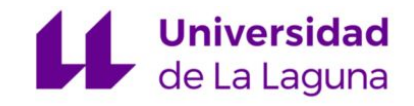

 Seleccione la opción "Fusionar la copia de seguridad con este curso" en el apartado "Restaurar en este curso" y pulse "Continuar".

| Restaurar en este c                                         | urso      |
|-------------------------------------------------------------|-----------|
| Fusionar la copia de seguridad con este curso               |           |
| Borrar el contenido del curso actual y después<br>restaurar | 3 🔘       |
|                                                             | Continuar |

**IMPORTANTE:** Cuidado con seleccionar la opción "Borrar el contenido del curso actual y después restaurar"

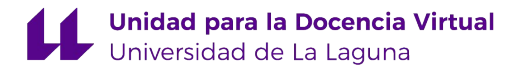

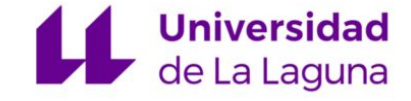

| 1. Confirmar ► 2. Destino ► 3. Ajustes ► 4. Esquema ► 5. Revisar ► 6. Proceso ► 7. Completar |                                |  |  |  |  |
|----------------------------------------------------------------------------------------------|--------------------------------|--|--|--|--|
| Restaurar ajustes                                                                            |                                |  |  |  |  |
| Incluir usuarios matriculados                                                                | ×                              |  |  |  |  |
| Incluir métodos de matriculación                                                             | No ¢                           |  |  |  |  |
| Incluir asignaciones de rol de usuario                                                       | ×                              |  |  |  |  |
|                                                                                              | Incluir actividades y recursos |  |  |  |  |
|                                                                                              | Incluir bloques                |  |  |  |  |
|                                                                                              | Incluir filtros                |  |  |  |  |
| Incluir comentarios                                                                          | ×                              |  |  |  |  |
| Incluir insignias                                                                            | ×                              |  |  |  |  |
|                                                                                              | Incluir eventos del calendario |  |  |  |  |
| Incluir detalles del grado de avance del usuario                                             | ×                              |  |  |  |  |
| Incluir archivos "log" de cursos                                                             | ×                              |  |  |  |  |
| Incluir historial de calificaciones                                                          | ×                              |  |  |  |  |
|                                                                                              | Incluir grupos y agrupamientos |  |  |  |  |
|                                                                                              | Incluir competencias           |  |  |  |  |
|                                                                                              | Cancelar Siguiente             |  |  |  |  |
|                                                                                              |                                |  |  |  |  |

 El sistema indicará los elementos que se van a restaurar y pulse "Siguiente".

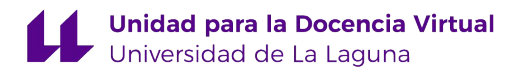

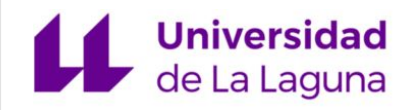

- A continuación, se presenta la estructura con la que se restaurarán los contenidos. Podremos desmarcar contenidos que no deseemos restaurar en el aula.
- Pulse "Siguiente".

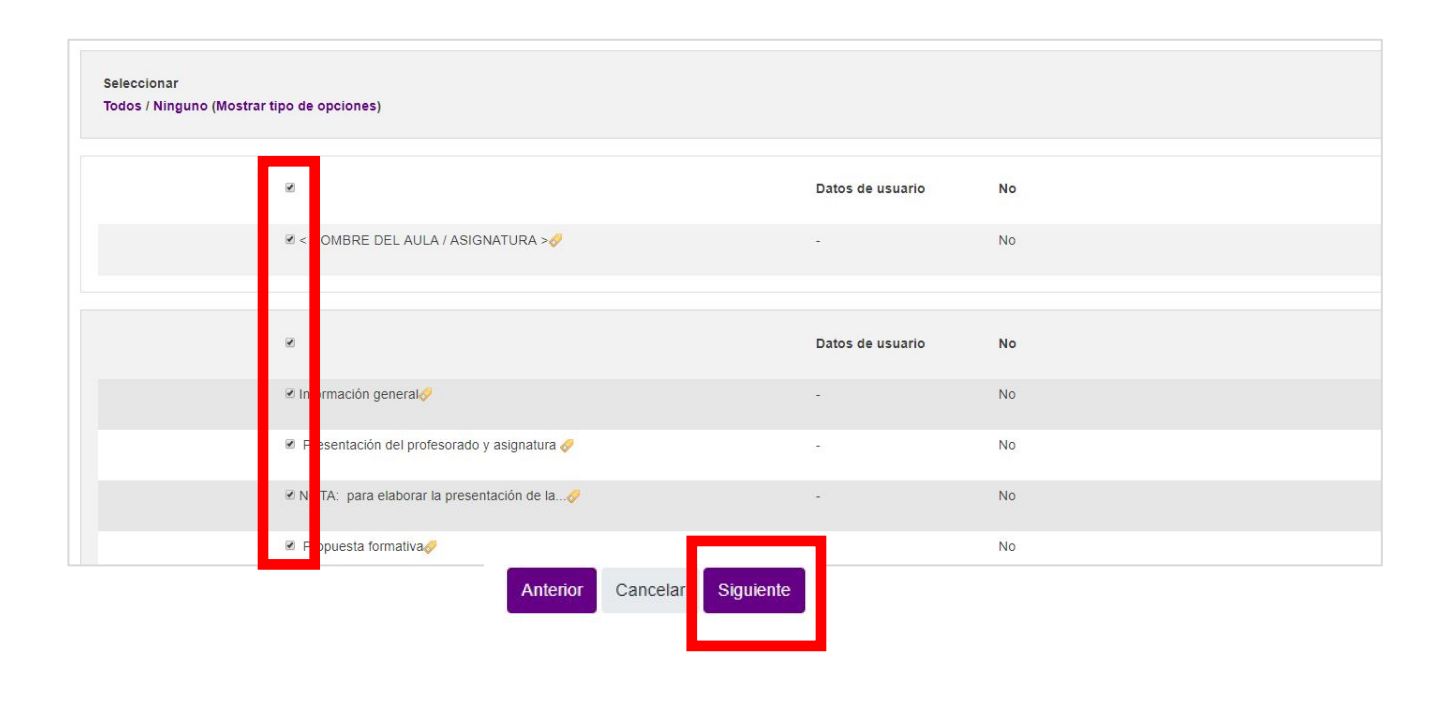

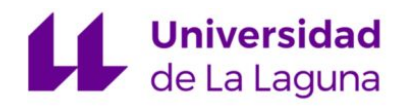

| justes del curso                                  |            |         |                       |                        |                               |
|---------------------------------------------------|------------|---------|-----------------------|------------------------|-------------------------------|
| Sobrescribir la<br>configuración del curso        | No         |         |                       | Nombre del curso       | Plantilla Titulaciones online |
|                                                   |            |         |                       | Nombre corto del curso | Plantilla TEL 🔒               |
| nicio del curso                                   | 1501714800 |         |                       |                        |                               |
|                                                   | ~          |         |                       | Datos de usuario       | No                            |
| < NOMBRE DEL AULA /<br>ASIGNATURA > 🤣             | *          |         |                       | -                      | No                            |
|                                                   |            |         |                       |                        |                               |
|                                                   | ~          |         |                       | Datos de usuario       | No                            |
| Información general 🛷                             | ~          |         |                       | -                      | No                            |
| Presentación del<br>profesorado y asignatura<br>& | ~          |         |                       |                        | No                            |
| NOTA: para elaborar la presentación de la 🔗       | ~          |         |                       |                        | No                            |
| Propuesta formativa 🔗                             | ~          |         |                       | ~                      | No                            |
| Guía docente de la asignatura 🚮                   | ~          |         |                       |                        | No                            |
| NOTA: actualice el<br>enlace a la guía docen      | ~          | _       |                       |                        | No                            |
| enlace a la guía docen                            | Anterior   | Cancela | Ejecutar restauración |                        |                               |

1. Confirmar ► 2. Destino ► 3. Ajustes ► 4. Esquema ► 5. Revisar ► 6. Proceso ► 7. Completar
 Se ha restaurado el curso con éxito. Si pulsa en el botón 'Continuar' podrá ver el curso que ha restaurado.
 Continuar

## Restauración

Aparecerá una pantalla de información general donde debe pulsar en el botón "Ejecutar restauración" para finalizar el proceso.

 Por último, el sistema debe confirmar que la restauración se ha realizado con éxito y pulse "Continuar".

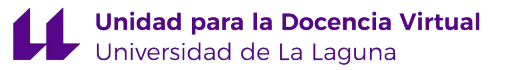

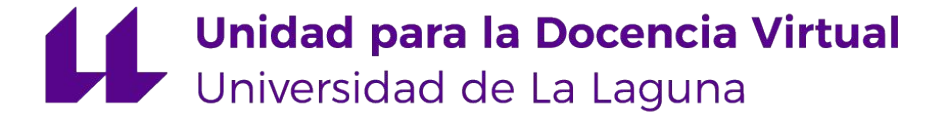

Unidad para la Docencia Virtual, Universidad de La Laguna Av. de la Trinidad, 61. Aulario Torre Profesor Agustín Arévalo, Planta 1, ala izquierda, (FGULL), Campus Central ULL. 38071 San Cristóbal de La Laguna (Tenerife, España)

#### 922 31 90 35

Horario: lunes a viernes de 9:00 a 14:00

unidov@ull.es

http://udv.ull.es

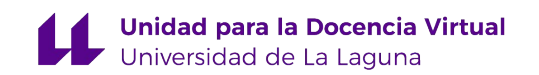